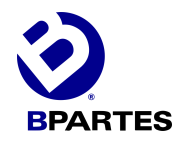

## ¿CÓMO DAR Seguimiento a Mi pedido?

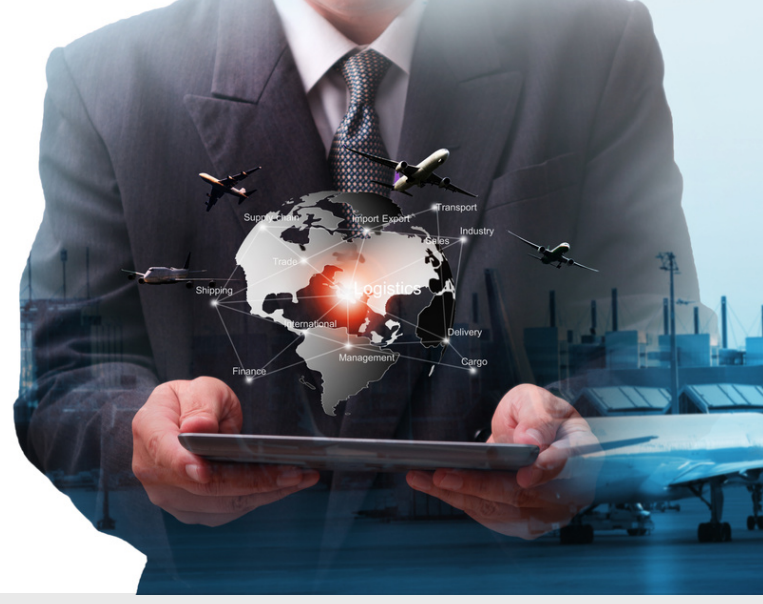

WWW.BPARTES.COM.MX

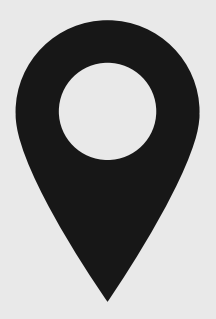

## RASTREE EL ENVÍO DE SU PEDIDO

Te ofrecemos dos opciones para poder consultar la ubicación y movimientos de su pedido. Opción 1: A través de nuestra página www.bpartes.com.mx Opción 2: A través de la página de paquetería. De igual forma, también puedes usar la aplicación AfterShip.

#### **OPCIÓN 1: CONSULTAR EN WWW.BPARTES.COM.MX**

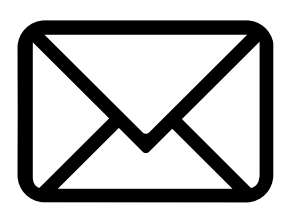

## CONSULTE LA NOTIFICACION QUE LE LLEGARÁ A SU CORREO ELECTRÓNICO

Una vez realizada la compra y concluido el pago, dentro de un tiempo de 24 a 48 horas le llegará un correo electrónico con la clave única de su pedido (comienza con BPA seguido de 4 números)

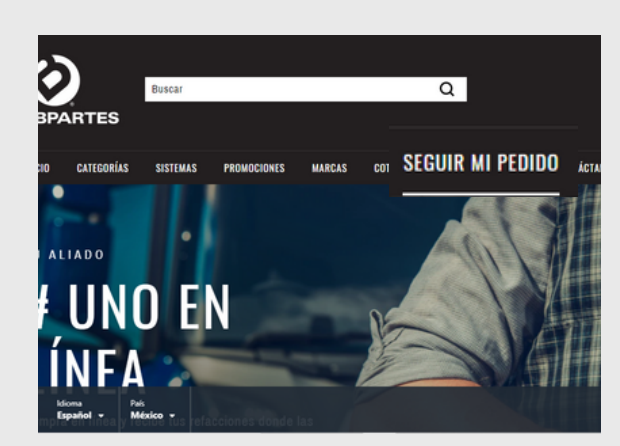

#### **INGRESE A "WWW.BPARTES.COM.MX"**

De click en el botón "Seguir mi pedido" que se encuentra en la barra superior del menú principal.

| REALIZA EL        |
|-------------------|
| SEGUIMIENTO DE TU |
| PEDIDO            |

| Número de pedido   | Número de seguimient |
|--------------------|----------------------|
| Número de pedido   |                      |
| Correo electrónico |                      |
| Realiza el seguir  | miento de tu pedido  |

ESTAMOS PREPARANDO TU PEDIDO PARA EL ENVÍO

Estafeta

0055894715-601702131471

13 Mon 💿 Orden confirmada

Pedido entregado

Envío #2

## INGRESE LOS DATOS PROPORCIONADOS EN EL CORREO

Ingrese la clave única de su pedido (comienza con BPA seguido de 4 números) y el correo electrónico registrado en su pedido. Por último, da click en el botón "Realiza el

seguimiento de tu pedido".

| CONSULTE EL | <b>ESTATUS D</b> | E SU PEDIDO |
|-------------|------------------|-------------|
|-------------|------------------|-------------|

Podrá consultar el número de guías asignados a su pedido, así como también la ubicación y movimientos de cada producto que adquirió.

## OPCIÓN 2: CONSULTAR EN LA PÁGINA DE LA PAQUETERÍA

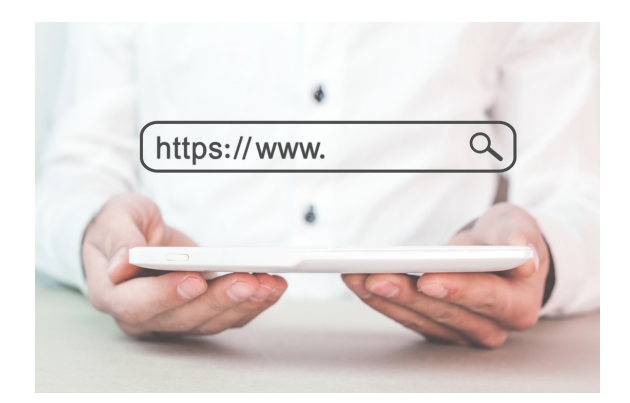

# CONSULTE DIRECTAMENTE EN LA PÁGINA DE LA PAQUTERÍA

También puede consultar el estatus de su pedido a través del link de la página de la paquetería que se le proporcionó en el mismo correo.

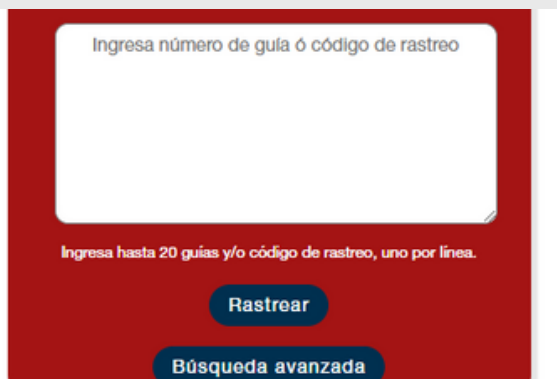

## **INGRESE EL NÚMERO DE GUÍA**

Solo tiene que escribir el número de guía que aparece en su correo electrónico y dar click en el botón "Rastrear".